The salary sheet program, along with other information, can be found via the Southwest District webpage, <u>www.southwestdistrict.org</u>. Click on the Resources tab, then click the button under the Log In Page.

| THE SOUTHWEST DISTRICT | Home Meet The DS About Us Resources Dist | rict Events Youth/Young Adults Contact Us Q |
|------------------------|------------------------------------------|---------------------------------------------|
| Helpful                | . Tools & Infor                          | MATION                                      |
| Log In Page            | Ciick Here                               | Find a Church                               |
| Job Openings           | Clergy Benefits                          | Candidate Info                              |

You will be directed to the TAC Log In Page. Click on Salary Sheet Entry.

|                                                                                                    | Find a church                                                                                                    | Find clergy                                                          | Login                                                      |                                                           | print page                                 |     |        |    | - |
|----------------------------------------------------------------------------------------------------|----------------------------------------------------------------------------------------------------|----------------------------------------------------------------------|------------------------------------------------------------|-----------------------------------------------------------|--------------------------------------------|-----|--------|----|---|
| Texas Annual Conference<br>United Methodist Church                                                                                                    | Home                                                                                                    | Churches                                                             | Clergy                                                     | Offices                                                   | Resources                                  | ۶   | f      | O) |   |
| Home / Login Page                                                                                                    |                                                                                                    |                                                                      |                                                            |                                                           |                                            | Log | in Pag | e  |   |
| Different such as a set of the set of the se |                                                                                                    |                                                                      |                                                            |                                                           |                                            |     |        |    |   |
| its own login. The following                                                                                                    | nistered by different p<br>systems are available                                                                      | e assuming you                                                       | onference. F<br>I have the p                               | For security<br>proper crede                              | , each has<br>entials and                  |     |        |    |   |
| its own login. The following<br>login information to access                                                                                                    | nistered by different p<br>systems are available<br>them:                                                             | parties in the co<br>e assuming you                                  | onference. F<br>1 have the p                               | For security<br>proper crede                              | , each has<br>entials and                  |     |        |    |   |
| Different systems are administs own login. The following login information to access TXCUMC Web Mail                                                                                                    | nistered by different p<br>systems are available<br>them:                                                             | parties in the co                                                    | onference. F<br>I have the p                               | For security<br>proper crede                              | , each has<br>entials and                  |     |        |    |   |
| Different systems are administ<br>its own login. The following<br>login information to access<br>TXCUMC Web Mail<br>EZRA<br>Charge Conference Docu                                                                                                    | nistered by different p<br>systems are available<br>them:<br>ment Management                                          | e assuming you<br>System: https:                                     | onference. F<br>u have the p<br>s://txcume                 | For security<br>proper crede<br>c.sharefile               | , each has<br>entials and<br>.com          |     |        |    |   |
| Different systems are administ<br>its own login. The following<br>login information to access<br>TXCUMC Web Mail<br>EZRA<br>Charge Conference Docu<br>Vital Signs Data Entry                                                                                                    | nistered by different p<br>systems are available<br>them:<br>ment Management                                          | e assuming you<br>source assuming you                                | onference. F<br>I have the p<br>S://bccume                 | For security<br>proper crede<br>c.sharefile               | , each has<br>entials and<br>. <u>.com</u> |     |        |    |   |
| Different systems are administ<br>its own login. The following<br>login information to access<br>TXCUMC Web Mail<br>EZRA<br>Charge Conference Docu<br>Vital Signs Data Entry<br>Salary Sheet Entry, Spirit<br>(Call District Office for User                                                                                                    | nistered by different p<br>systems are available<br>them:<br>ment Management<br>tual Formation, Con<br>mame/Password) | arties in the co<br>e assuming you<br>System: http:<br>tinuing Educa | onference. F<br>I have the p<br>s://bccume<br>ation, Clerg | For security<br>proper crede<br>c.sharefile<br>gy Peer Gr | , each has<br>entials and<br>com<br>oups   |     |        |    |   |

If you are unsure of your user name/password, please contact the District Office at 281-499-3700. Once logged in, click Salary Sheet Entry.

| <ul> <li>Image: http://txcumcsalarysheet.azurewebsites.nd</li> <li>Services - The Southwest District Image: MainMenu2</li> </ul> | et/MainMenu2.aspx                                                |                   |  |
|----------------------------------------------------------------------------------------------------|------------------------------------------------------------------|-------------------|--|
| The Texas Annual Conference of<br>Individual Information Reporting                                                               | the United Methodist Church                                      | Done<br>DAA Admin |  |
| Texas Annual Conference Cler                                                                                                    | gy Information System                                            | District          |  |
| Texas Conference Web Site                                                                                                    | Spiritual Formation Participation Continuing Education Reporting |                   |  |
|                                                                                                    | Clergy Peer Group Reporting                                      |                   |  |

Find your church, and click Select (churches are alphabetized by city). Our example is Fulshear, Wordserve.

| $ \in   $    | http://txcumcsalary      | sheet.azurewebsites.net/C | hargeSelec | t.aspx  |                 |           |                |           |           |       |
|--------------|--------------------------|---------------------------|------------|---------|-----------------|-----------|----------------|-----------|-----------|-------|
| 遵 Services – | - The Southwest District | <i>e</i> WebForm1         | ×          | : 📑 👘   |                 |           |                |           |           |       |
| Nathing Cal  | lasted                   |                           |            | Nothing | Selected        |           |                |           | Return    |       |
| Nothing Sel  | lected                   |                           |            |         | Selec           | t Salary  |                |           |           | _     |
|              |                          |                           |            | Appo    | intments Year   | To        | 2018 🗸         | Remo      | ve From C | harge |
| Southwest    | ~                        | Add New Edit              | Delete     | Please  | Select A Char   | ge From   | 1 The List Or  | 1 The Lef | t         |       |
| Charges (C   | lick "Select" to Pick    | ( A Charge)               |            |         |                 |           |                |           |           |       |
|              | Descr                    | iption                    | Chg<br>ID  |         |                 |           |                |           |           |       |
| Select ATI   | LANTA WOMENS CO          | OUNSELING CENTER          | 1012       |         |                 |           |                |           |           |       |
| Select BA    | Y CITY, FIRST            |                           | 960        |         |                 |           |                |           |           |       |
| Select BA    | Y CITY, ST. PAULS -      | MARKHAM                   | 961        |         |                 |           |                |           |           |       |
| Select BR.   | AZORIA, FIRST            |                           | 963        |         |                 |           |                |           |           |       |
| Select BR    | OOKSHIRE, FIRST          |                           | 898        |         |                 |           |                |           |           |       |
| Select EX    | NTER FOR CONGRE          | EGATIONAL                 | 1400       |         |                 |           |                |           |           |       |
| Select CH    | APLAIN, METHODIS         | T HOSPITAL                | 1004       |         |                 |           |                |           |           |       |
| Select EAS   | ST BERNARD               |                           | 964        |         | K HERE TO ACTIV | ATE "REM  | OVE FROM CHA   | RGE" BUTT | ON        |       |
| Select FLI   | NT - TYLER NOOND         | AY                        | 1573       | Nothing | Selected        |           |                | Add 10    | Charge    | _     |
| Select FUI   | LSHEAR, FIRST            |                           | 965        | Southy  | vest            | •         | Add New        | Edit      | Delete    |       |
| Select FUI   | LSHEAR, WORDSEF          | RVE                       | 1494       | Charge  | Elements (Cli   | ick "Sele | ect" to Pick / | A Charge  | Element)  | 05.10 |
| Select HO    | USTON, ADDICKS           |                           | 1664       |         | Description     |           |                |           |           | CEID  |
| Select HO    | USTON, ASHFORD           |                           | 966        | Select  | ATLANTA WO      | JMENS (   | COUNSELIN      | G CENTE   | :R        | 2219  |
| Select HO    | USTON, AVIVA             |                           | 1688       | Select  | BAY CITY, FI    | RSI       |                |           |           | 1763  |
| Select HO    | USTON, BEAR CRE          | EK                        | 895        | Select  | BAY CITY, SI    | PAULS     | i              |           |           | 1764  |
| Select HO    | USTON, FIRST FILIF       | VINO AMERICAN             | 970        | Select  | BOLING          |           |                |           |           | 1795  |
| Select HO    | USTON, HOUSTON           | TRINITY                   | 927        | Select  | BRAZORIA U      | MC        | -              |           |           | 1/6/  |
| Select HO    | USTON, MEMORIAL          | DRIVE                     | 915        | Select  | BROOKSHIR       | E, FIRST  |                |           |           | 1/13  |
| Select HO    | USTON, MISSION B         | END                       | 973        | Select  | CHAPLAIN, N     | IE I HOD  | IST HOSPIT     | AL        |           | 2223  |
| Select HO    | USTON, NEW WORI          | LD UMC                    | 1439       | Select  | DOWNEY/WE       | SLEY C    | HAPEL          |           |           | 1716  |
| Select KA    | TY, FIRST                |                           | 929        | Select  | EAST BERNA      | RD        |                |           |           | 1/68  |
| Select KA    | TY, GRACE FELLOW         | /SHIP                     | 928        | Select  | FULSHEAR, I     | -IRST     |                |           |           | 1/69  |
| Select KA    | TY, HOLY COVENAN         | IT                        | 930        | Select  | FULSHEAR, V     | WORDSI    | ERVE           |           |           | 2422  |

Then click Appointments at the very top of the screen. Be sure the dropdown box at the top is showing the correct year.

| <b>F</b> (    | http://txcumcsalary          | sheet.azureweb   | sites.net/Ch | argeSelect | t.aspx  |                        |                |           |           |        |
|---------------|------------------------------|------------------|--------------|------------|---------|------------------------|----------------|-----------|-----------|--------|
| 🎒 Servi       | ces – The Southwest District | <i> Web</i> Form | 1            | ×          |         |                        |                |           |           |        |
|               |                              | Channa -         |              |            | Nothing | Selected               |                |           | Peturn    |        |
| 5W) F         | ULSHEAR, WORDSERVI           | E Charge         |              |            |         | Select Salar           | rv             |           |           |        |
|               |                              |                  |              |            | Appo    | intments Year To       | 2018 🗸         | Remo      | ve From C | Charge |
| Southv        | vest 🗸                       | Add New          | Edit         | Delete     | (SW) F  | ULSHEAR, WORDS         | ERVE Charge    |           |           |        |
| harge         | s (Click "Select" to Pick    | ( A Charge)      |              |            |         | Description            |                | _         | CE        | ID     |
|               | Descr                        | iption           |              | Chg<br>ID  | Select  | FULSHEAR, WORD         | SERVE          |           | 242       | 2      |
| elect         | ATLANTA WOMENS CO            | DUNSELING        | CENTER       | 1012       |         |                        |                |           |           |        |
| Select        | BAY CITY, FIRST              |                  |              | 960        |         |                        |                |           |           |        |
| Select        | BAY CITY, ST. PAULS -        | MARKHAM          |              | 961        |         |                        |                |           |           |        |
| Select        | BRAZORIA, FIRST              |                  |              | 963        |         |                        |                |           |           |        |
| <u>Select</u> | BROOKSHIRE, FIRST            |                  |              | 898        |         |                        |                |           |           |        |
| <u>Select</u> | CENTER FOR CONGRE            | EGATIONAL        |              | 1400       |         |                        |                |           |           |        |
| Select        | CHAPLAIN, METHODIS           | T HOSPITAL       |              | 1004       |         |                        |                |           |           |        |
| elect         | EAST BERNARD                 |                  |              | 964        |         | K HERE TO ACTIVATE "RE | EMOVE FROM CHA | RGE" BUTT | Charac    |        |
| Select        | FLINT - TYLER NOOND          | AY               |              | 1573       | Nothing | Selected               |                | Add To    | Charge    | _      |
| elect         | FULSHEAR, FIRST              |                  |              | 965        | Southy  | /est V                 | Add New        | Edit      | Delete    |        |
| elect         | FULSHEAR, WORDSER            | RVE              |              | 1494       | Charge  | Elements (Click "Se    | elect" to Pick | A Charge  | Element)  | 05.00  |
| elect         | HOUSTON, ADDICKS             |                  |              | 1664       | 0.1.1   | Description            | 0.0011105111   |           | B         | CEID   |
| Select        | HOUSTON, ASHFORD             |                  |              | 966        | Select  | ATLANTA WOMEN          | SCOUNSELIN     | G CENTE   | ĸ         | 2219   |
| elect         | HOUSTON, AVIVA               |                  |              | 1688       | Select  | BAY CITY, FIRST        |                |           |           | 1763   |
| elect         | HOUSTON, BEAR CRE            | EK               |              | 895        | Select  | BAY CITY, ST PAUL      | LS             |           |           | 1764   |
| elect         | HOUSTON, FIRST FILIF         | PINO AMERIO      | CAN          | 970        | Select  | BOLING                 |                |           |           | 1795   |
| elect         | HOUSTON, HOUSTON             | TRINITY          |              | 927        | Select  | BRAZORIA UMC           | o. <del></del> |           |           | 1/67   |
| Select        | HOUSTON, MEMORIAL            | DRIVE            |              | 915        | Select  | BROOKSHIRE, FIR        | SI             |           |           | 1/13   |
| Select        | HOUSTON, MISSION B           | END              |              | 973        | Select  | CHAPLAIN, METHO        | DIST HOSPIT    | AL        |           | 2223   |
|               | LIQUETON NEWLWORK            | ID UNC           |              | 4420       | Select  | DOWNEY/WESLEY          | CHAPEL         |           |           | 1/16   |

Select your name and your church on the top right.

| 🨂 Servi       | ces – T    | he Sou | thwest District <i> (</i> Web | Form1 ×          |                                                                                                    |                 |
|---------------|------------|--------|-------------------------------|------------------|----------------------------------------------------------------------------------------------------|-----------------|
| Nothing       | Selec      | ted    |                               | UnAssign         | Nothing Selected                                                                                          | Return          |
| Nothing       | Selec      | ted    |                               |                  | Select Salary<br>Charges Year To 2018 V Sala                                                              | ary Sheet       |
|               |            |        | Add N                         | ew Edit Delete   | (SW) FULSHEAR, WORDSERVE Charge                                                                           |                 |
| (SW) FU       | ULSHE      | EAR, V | NORDSERVE Charg               | e                | Description                                                                                               | CE ID           |
|               | Appt<br>ID | Pos    | Assigned                      | Description      | Select FULSHEAR, WORDSERVE                                                                                | 2422            |
| <u>Select</u> | 4069       | AP     | Bill Hogan                    | Associate Pastor |                                                                                                    |                 |
| Select        | 3918       | SP     | Jonathan Sims                 | Senior Pastor    |                                                                                                    |                 |
|               |            |        |                               |                  | You must select both the person whose Salary Shee want to view and also select the entity that pays the S | t you<br>Salary |

Then click Salary Sheet. This will get you into the program where you can start entering your data.

| ( <del>,</del> | 96            | http:/ | //txcumcsalarysheet.azur      | ewebsites.net/ChargeSelect | t.aspx                          |              |
|----------------|---------------|--------|-------------------------------|----------------------------|---------------------------------|--------------|
| 🥖 Ser          | vices – T     | he Sou | thwest District <i>i</i> WebF | Form1 ×                    |                                 |              |
| Jonat          | nan Sim       | s      | -                             | UnAssign                   | FULSHEAR, WORDSERVE             | Return       |
| Senio          | r Pastor      | - 391  | 8                             |                            | Charges Year To 2018 ✓          | Salary Sheet |
|                |               |        | Add Ne                        | w Edit Delete              | (SW) FULSHEAR, WORDSERVE Charge |              |
| (SW)           | FULSHI        | EAR, V | NORDSERVE Charge              |                            | Description                     | CE ID        |
|                | Appt<br>ID    | Pos    | Assigned                      | Description                | Select FULSHEAR, WORDSERVE      | 2422         |
| <u>Selec</u>   | <u>t</u> 4069 | AP     | Bill Hogan                    | Associate Pastor           |                                 |              |
| Selec          | <u>t</u> 3918 | SP     | Jonathan Sims                 | Senior Pastor              |                                 |              |
|                |               |        |                               |                            |                                 |              |

The four buttons that you will use to fill out your salary sheet are:

- 1. Cash/Housing (default screen when opening program)
- 2. AR/Cash Allow
- 3. Other Items
- 4. Answer Questions

|                                                                                                    | odate: 5/24/2021                               | By: ckincannon@txcumc.org                                       | Return                          |
|----------------------------------------------------------------------------------------------------|------------------------------------------------|-----------------------------------------------------------------|---------------------------------|
| trict Southwest PSN: 91                                                                                                    | 9447                                           | lonathan Sims                                                   | YEAR 2021                       |
| arge: FULSHEAR, WORDSERVE                                                                                                    |                                                | Certified by: Pastor: No                                        |                                 |
| hurch: FULSHEAR, WORDSERVE                                                                                                    | 767112                                         | SPPR Ch: NO<br>Finance Ch: NO                                   |                                 |
| ppointment: Senior Pastor - 3918                                                                                                   |                                                | Dist Sup: No                                                    |                                 |
|                                                                                                    |                                                | Conf Office: No                                                 |                                 |
| ase Cash Compensation                                                                                                    |                                                | Housing Related Compensation                                    |                                 |
| Base Cash Salary (See Note Below):                                                                                                 | 0 ?                                            | Utilities allowance paid TO the pastor:                         | 0 ?                             |
| ash paid to pastor for social security taxes:                                                                                      | 0 ?                                            | Furnishings allowance:                                          | 0 ?                             |
| Other cash compensation                                                                                                    | : 0 ?                                          | Garage rental:                                                  | 0 ?                             |
| AFTER tax personal contributions to PIP                                                                                            | : 0 ?                                          | Service costs allowance:                                        | 0 ?                             |
| DTE: Base Cash Salary, Tax Deferred Contr                                                                                          | ibutions, & Payments<br>een), are allocated by | Utilities paid FOR the pastor b<br>entered as an Accountable Re | y the Church are<br>imbursement |
| o a Section 125 Plan (See Other Items Scre<br>u. Any cash moved into Tex Deferred Contr<br>5 Plan MUST be subtracted from Base Cas | butions or a Section<br>h Salary               |                                                                 |                                 |

The most frequently used lines on the Cash/Housing page are: Base Cash Salary, After Tax Personal Contributions to PIP, and/or Utilities Allowance paid TO the Pastor. It would be best to have your numbers available (i.e. base cash, amount going into PIP, Accountable Reimbursements, Utilities Allowance, etc.) written down before starting entry. <u>Base Cash Salary includes Tax Deferred</u> <u>Contributions to both PIP and Section 125 Plans, both of which will be addressed during the Answer</u> <u>Questions portion of the Salary Sheet. It does **NOT** include, Accountable Reimbursements, Utility <u>Allowances, Other Cash Allowances, or AFTER Tax PIP Contributions.</u> Complete the lines on this page as appropriate. Click Save. Click on the "AR/Cash Allow" button.</u> Again, complete lines as necessary. As a reminder, the area on the left side of the screen is for Accountable Reimbursements (turn in receipts to get reimbursed) and on the right are for Cash Allowance (cash paid directly to the pastor). Click Save. Then click on the "Other Items" button.

| 🖉 The Southwest District – Texas 🧐 Invitations, Free eCard                                                                                             | ds and Pa 🥭 New tab 😸 SalarySheetDE2                                                                 |                       |
|----------------------------------------------------------------------------------------------------|----------------------------------------------------------------------------------------------------|-----------------------|
| Compensation Data ID = 59570 Last Update:                                                                                                    | By: AddNew                                                                                           | Return                |
| District Southwest PSN: 919447                                                                                                    | Jonathan Sims                                                                                        | <mark>(EAR 2</mark> 0 |
| Charge: FULSHEAR, WORDSERVE<br>Church: FULSHEAR, WORDSERVE [767<br>Appointment: Senior Pastor - 3918                                                   | Certified by: Pastor: No<br>SPPR Ch: No<br>Finance Ch: No<br>Dist Sup: No<br>Conf Office: No         |                       |
| Accountable Reimbursements                                                                                                    | Cash Allowances                                                                                      |                       |
| Utilities amount paid FOR pastor by Church:                                                                                                    | <ul> <li>Health/Other insurance premiums not<br/>billed or apportioned by the Conference:</li> </ul> | ?                     |
| Substantiated expenses paid for auto provided 0                                                                                                    | Continuing education, books, and pubs: 0                                                             | ?                     |
| Substantiated continuing education, books, pubs, & other valid reimbursable expenses:                                                                  | ? Other allowances paid to the Pastor: 0                                                             | ?                     |
| If the utilities allowance is paid TO the pastor (Pastor pa<br>bills) then enter zero here and go to the "Cash/Housing"<br>screen to enter the amount. | ivs the                                                                                              |                       |
|                                                                                                    |                                                                                                    |                       |
| Cash/Housing AR/Cash A                                                                                                    | Allow Other Items Certification Save Cance                                                           | 3I                    |
| Salary Worksheet Church Summary Appointment S                                                                                                    | ummary Compensation Report Equitable Form                                                            |                       |

Only enter Housing Allowance on this screen (the Tax Deferred contributions and Section 125 Plan amounts will be added automatically during the "Answer Questions" portion). Click Save.

| 🥃 The Southwest District – Texas 🤜 Invitations, Free ecarus and Fa                                                                                                    |                                                                                                    |           |
|----------------------------------------------------------------------------------------------------|----------------------------------------------------------------------------------------------------|-----------|
| Compensation Data ID = 59570 Last Update:                                                                                                    | By: AddNew                                                                                                    | Return    |
| District Southwest PSN: 919447                                                                                                    | Jonathan Sims                                                                                                    | YEAR 2019 |
| Charge: FULSHEAR, WORDSERVE                                                                                                    | Certified by: Pastor: No                                                                                                    |           |
| Church: FULSHEAR, WORDSERVE 767112                                                                                                    | SPPR Ch: NO                                                                                                    |           |
| Appointment: Senior Pastor - 3918                                                                                                    | Dist Sup: No                                                                                                    |           |
|                                                                                                    | Conf Office: No                                                                                                    |           |
| Special Compensation Items                                                                                                    | Equitable & Other Supplemental Salary Supp                                                                                                    | bort      |
| Tax deferred contributions: 0                                                                                                    | ? Are all salary sheets that affect your income at this                                                                                                    |           |
| Contributions to IRS Code Sec 125 Plan: 0                                                                                                    | 2 charge filled in completely and accurately so that equitable and commuter allowance can be correctly                                                                                                    | ,         |
| Housing allowance paid in lieu of Parsonage: 0                                                                                                    | ? caculated ? Your charge consists of 1 church.                                                                                                    | No 🗸      |
| Commuter Miles (Rnd Trip Home to Charge & Back)       0       1         Final Interview Questions       When you click "Answer Questions" it will take you through a few additional items that MUST be answered to process your Salary Sheet(s) correctly. The answers cover all salary sheets, so you only need to do this once. When you click "Next >>" on the final question, the system will return you to this screen to continue.         Answer Questions       Answer Questions         Question, the system will return you to this screen to continue.       Answer Question         Cash/Housing       AR/Cash Allow       O         Salary Worksheet       Church Summary       Appointment Summary         Print for each Church       Print Once for the Appointment | ?<br>NO EQ REQUESTED Equitable Form<br>The second second secon | n<br>:el  |

Click on "Salary Worksheet" button to confirm your total Salary Package number. The Grand Total, at the bottom of the page, should match the number that your SPRC has given you for salary and housing.

If the Grand Total from the Salary Worksheet is correct, click "Return" and then the "Individual Summary" button.

The Individual Summary will give you a listing of the health insurance premiums which are based on the numbers you have entered into the salary sheet system. You will need to find the plan, including dental/vision, in which you are enrolled and use the annual numbers to calculate your Section 125 amount. Once you have the total annual amount of your health premiums, click "Return" then click "Answer Questions".

| SalarySheetDE3                                                                                                    | × \Lambda Arena - Home                                                                                                    | ×   +                                                   |           |
|----------------------------------------------------------------------------------------------------|----------------------------------------------------------------------------------------------------|---------------------------------------------------------|-----------|
| $\leftarrow$ $\rightarrow$ C A Not s                                                                                                    | ecure   txcumcsalarysheet.azurev                                                                                                    | vebsites.net/SalarySheetDE3.aspx                        |           |
| Compensation Data ID = 6                                                                                                    | 1765 Last Update: 5/24/2021                                                                                                    | By: ckincannon@txcumc.org                               | Return    |
| District Southwest                                                                                                    | PSN: 919447                                                                                                    | Jonathan Sims                                           | YEAR 2021 |
| Charge: FULSHEAR, WORI                                                                                                    | DSERVE                                                                                                    | Certified by: Pastor: No                                |           |
| Church: FULSHEAR, WORL                                                                                                    | DSERVE 767112                                                                                                    | SPPR Ch: No                                             |           |
| Appointment: Conjor Doctor                                                                                                    | 2019                                                                                                    | Diet Sup: NO                                            |           |
| Appointment. Senior Fasto                                                                                                    | - 3918                                                                                                    | Conf Office: No                                         |           |
| Special Compensation Iter                                                                                                    | ms                                                                                                    | Equitable & Other Supplemental Salary Sup               | port      |
| Tax deferr                                                                                                    | ed contributions: 0                                                                                                    | ? Are all salary sheets that affect your income at this |           |
| Contributions to IRS Coc                                                                                                    | le Sec 125 Plan: 0                                                                                                    | charge filled in completely and accurately so that      |           |
|                                                                                                    |                                                                                                    | equitable and commuter allowance can be correctly       | y No. x   |
| Housing allowance paid in li                                                                                                    | eu of Parsonage: 0                                                                                                    | ? calculated ? Your charge consists of 1 church.        |           |
| Commuter Miles (Rnd Trip H                                                                                                    | lome to Charge & Back) 0                                                                                                    | ?                                                       |           |
| Final Interview Question<br>When you click "Answer Qu<br>additional items that MUST<br>Sheet(s) correctly. The answ<br>only need to do this once. W<br>question, the system will ret | s<br>estions" it will take you through a few<br>be answered to process your Salary<br>vers cover all salary sheets, so you<br>/hen you click "Next >>" on the final<br>urn you to this screen to continue. | NO EQ REQUESTED                                         | rm        |
| Cash/Housing AR/Cas                                                                                                    | h Allow Other Items Answe                                                                                                    | er Questions Certification Save Ca                      | ncel      |
| Print for each Church Drint for a                                                                                                    | ash Church _ Rrint Once for the Associations                                                                                                    | Print Once for the Appeintment                          |           |
| Print for each Church Print for e                                                                                                    | ach Church Print Once for the Appointment                                                                                                    | Print Once for the Appointment                          |           |
|                                                                                                    |                                                                                                    | Individual Summary                                      |           |

Click "Answer Questions". If you have completed a salary sheet in the past, most information will be filled in for you but you will need to verify if answers are still correct.

- 1. Conference Relationship check your current relationship, click Next.
- Appointment Percentage check the percentage you are at your current appointment, click Next.
- 3. Parsonage vs. Housing Allowance check appropriate box, click Next.
- 4. Optional Cash Salary Distribution this is the screen where you will enter your Tax Deferred PIP contributions and Section 125 Plan amount. At the bottom of the screen, Actual Cash Salary and Base Cash Salary should be filled in with the amount you entered on the Cash/Housing screen. (Our example is from a blank salary sheet so no amounts appear). Enter your annual Tax Deferred PIP amount and the annual Section 125 Plan (in most cases, health insurance premiums) in the appropriate boxes. Click "Recalculate My Changes". The Base Cash is

automatically adjusted for the amounts you entered in the Tax Deferred and Sect 125 boxes. Click Next.

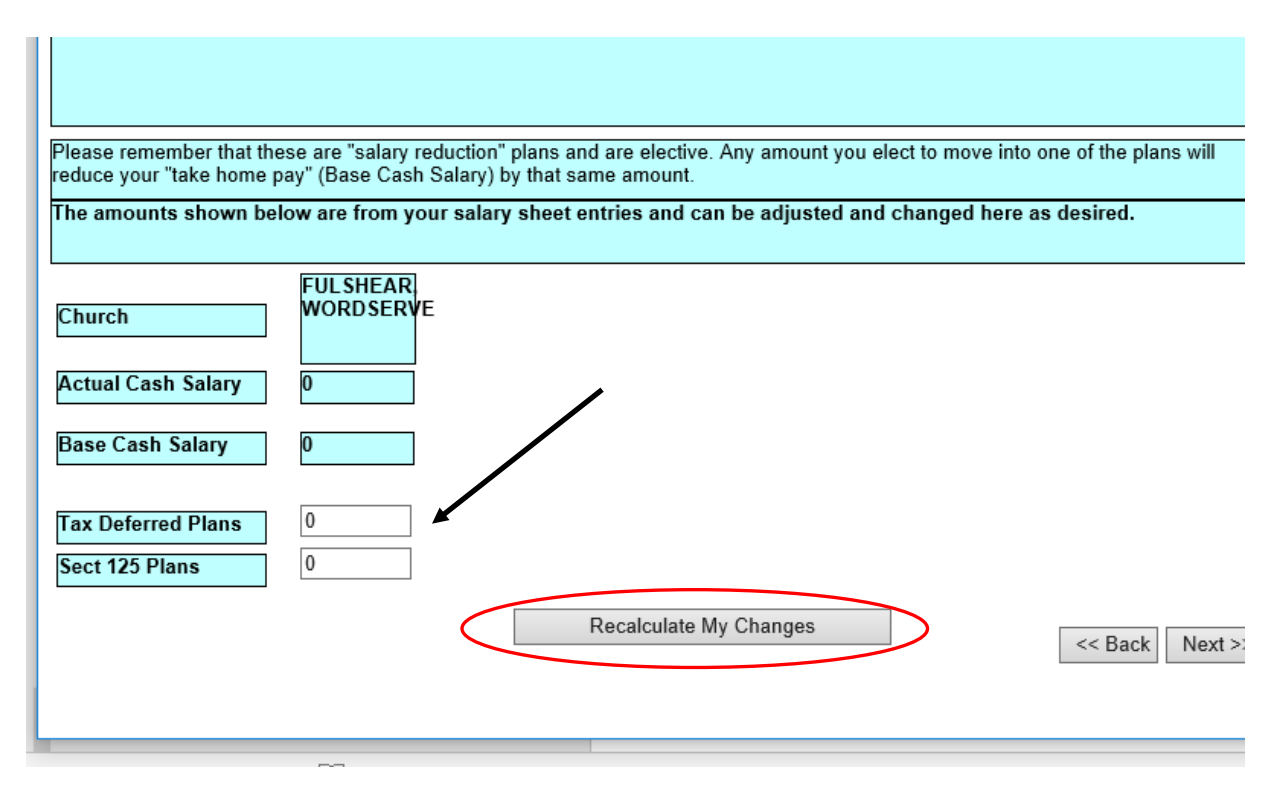

- 5. Pension Opt Out for information only. Click Next.
- 6. CPP Eligibility for information only. Click Next.
- 7. Key Dates enter appropriate dates. Click Next

This will take you back to the Other Items screen. Notice, Tax Deferred contributions and Section 125 Plan have completed according to the amounts you entered above. The Base Cash Salary (on the Cash/Housing screen) has also been adjusted to reflect these contributions. Click "Salary Worksheet" once again to make certain that the Grand Total is still the same as before. Click Save.

Click the "Church Summary" button. Print this page and get the appropriate signatures prior to your Charge Conference. The District Superintendent will sign at your Charge Conference.

Click the "Compensation Report" button. Print this page and give to your payroll administrator. At the very bottom of this page, you will see the monthly draft amounts for the church portion of Health Benefits and Pension.

| GCFA #       | 767112     |  |
|--------------|------------|--|
| HB Monthly   | \$579.25   |  |
| CRSP Monthly | \$1,024.84 |  |

Click the "Certification" button. Click the "Certify by Pastor" button. This will allow the District Office to certify your salary sheet and send to the conference office for completion of benefits. *Note: the Certify by SPRC Chair and Finance Chair buttons will not be used.*